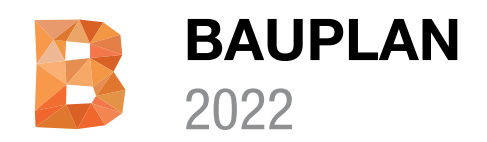

# Installationsanleitung

Vielen Dank, dass Sie sich für MuM Bauplan entschieden haben. Bitte lesen Sie die Installationsanleitung vor der Installation sorgfältig durch.

WICHTIG: MuM Bauplan 2022 beinhaltet einen original Autodesk CAD Kernel, welcher während der Installation im Hintergrund installiert wird. Falls sich eine Vollversion von einem AutoCAD basierenden Produkt auf Ihrem Computer befindet, muss diese Lizenz vorab deinstalliert werden.

## Hardware Empfehlung

- Computer mit schnellem i7 oder i9 -Prozessor, 32 GB RAM, 1TB SSD
- Mindestens 100 GB freier Speicher auf der System SSD
- Windows 10 64Bit
- Grafikkarte: nVidia Quadro ab K2000 Serie
- 27-Zoll Monitor mit 2560x1440 Auflösung oder 43-Zoll Monitor mit 4K Auflösung
- Maus mit Rad

#### Minimale Voraussetzungen

- Windows 10, 64Bit
- Die Installation benötigt zwingend lokale Administrationsrechte.
- Mindestens 60 GB freier Speicher auf Ihrer Harddisk HD/SSD.

## Weitere Informationen zur MuM Hotline

Bei Fragen zu den Hardware Anforderungen oder Installation wenden Sie sich jederzeit an unsere Hotline:

DE: www.mum.de/support

AT: www.mum.de/support

CH: www.mum.ch/hotline

#### Weitere Informationen

Produktinformationen und weiterführende Links erhalten Sie auf unserer Produktwebseite unter:

DE: www.mum.de/bauplan

AT: www.mum.at/bauplan

Infoline Mensch und Maschine

DE 00800 686 100 00 CH 0848-190 000 AF 00800 686 100 00

Montag bis Freitag 08:00 - 12:00 13:30 - 16:00

**AUTODESK** 

CH: www.mum.ch/bauplan

#### Installation von MuM Bauplan

1. Damit die Produktlizenzierung von MuM Bauplan automatisch erfolgen kann, ist es wichtig, dass Ihr Computer am Internet angeschlossen ist.

2. Installieren Sie zuerst alle verfügbaren Updates zu Ihrem Windows 10. Prüfen Sie ob ein Neustart des Systems anstehend ist, und führen Sie diesen gegebenen Falls aus.

3. Gehen Sie auf die Seite unseres Download-Server:

http://www.software.mum.ch/bauplan

und starten Sie die Installation durch anklicken von MuM Bauplan 2022

4. Nachdem der Download der Installationsdaten beendet worden ist, öffnet sich automatisch der Installationsassistent von MuM Bauplan und führt Sie durch die Installation.

5. Tragen Sie Ihre persönliche Produkt Seriennummer im Eingabefeld "MuM Installations SN" ein. Automatisch wird Ihr Produkt Online lizenziert und auf Ihrer Maschine aktiviert.

6. Lesen und akzeptieren Sie die Lizenzinformationen

7. Mit Klicken auf "Fortfahren" beginnt die Installation und das Produkt wird automatisch vollständig auf Ihrem Computer installiert.

8. Starten Sie MuM Bauplan 2022. Während des Startens müssen Sie sich im erscheinenden Autodesk Account Anmeldedialog mit Ihrer Autodesk-ID anmelden. Damit wird die 30-Tage Testversion freigeschaltet.

Zur Aktivierung Ihrer Lizenz klicken Sie auf das Dialogfeld beim Start "Sie haben bereits eine Lizenz?". Wählen Sie den Lizenztyp "Seriennummer eingeben" aus. MuM Bauplan wird dann automatisch mit Ihrer zuvor eingegebenen SN-Nummer aktiviert.

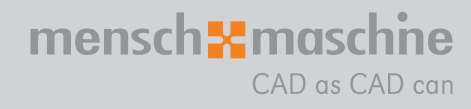